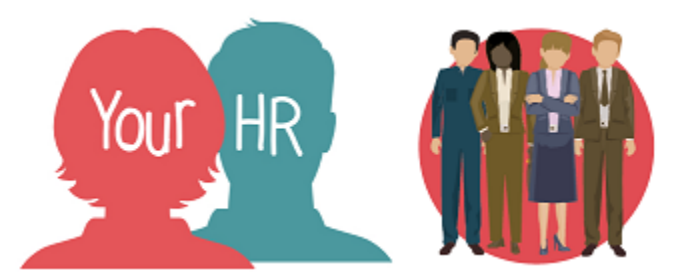

# How to... authorise 'Other Absence and Leave'

## Purpose:

This guide will show you how to view and then authorise, or not approve, a request for 'Other Absence and Leave' from an employee within **People Manager** in Your HR

### Notes:

• Employees cannot request Unpaid leave via employee self-service. Having discussed the request with your employee, you will need to enter this as either an 'Authorised Unpaid Leave' or 'Unauthorised Unpaid Leave' in People Manager. Please refer to **How to...add Unpaid Leave guide (PM 53).** 

#### Logging in to Your HR:

To log into Your HR, please refer to the **How to...Log in to Your HR Guide (ESS 1).** After login you will be presented with the **People Manager Homepage** 

Other Absence and Leave - this is where you record such things as :-

- Compassionate leave
- Flexi
- Jury service
- Other

- Public duties
- Study leave
- TA duties
- TOIL
- Union duties

#### 1. Email notification

When a member of staff books 'other leave', you will receive an email notification:

New Other Absence Request - Dr Employee-Employee ONE TEST Inbox x

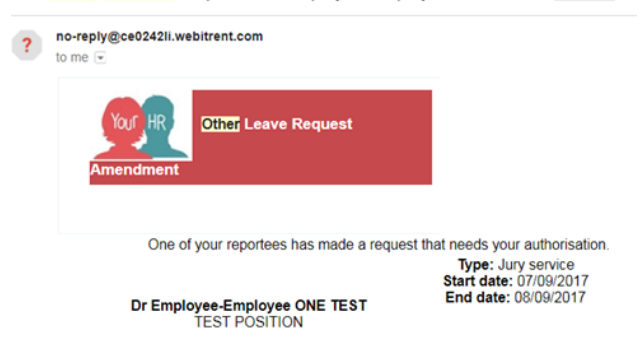

- Log in to Your HR and select People Manager
- 2. From your Homepage in Your HR

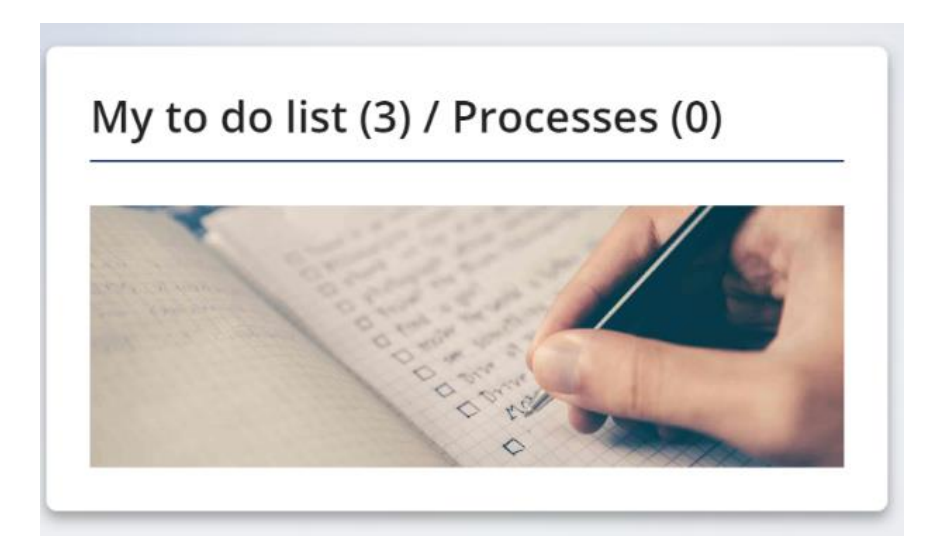

- On the Homepage, you will see your **To do List.**
- In Your HR these authorisation requests are called workflow tasks
- Any outstanding workflow tasks can be accessed from your To Do List
- You will see a number in the brackets if you have any tasks
- This is equivalent to an email "Inbox", and it is good practice to check this each time you log into People Manager

- Any tasks that need authorising will say Requires Authorisation as above
- Click on the box just below the person icon and a tick will appear

| TO DO LIST (2)                                                                                                    | PROCESSES (0)                                                                       | ×                                              |  |
|----------------------------------------------------------------------------------------------------|-------------------------------------------------------------------------------------|------------------------------------------------|--|
| Filter All active                                                                                                    | ✓ Sort by Due date ✓ ↑ Search existing results                                      | Q                                              |  |
| Select all Red                                                                                                    | Authorised<br>2)                                                                    | ✓ Select all for 07/02/2023                    |  |
| IR and Organisational Development * Recruitment] - 76734 * Warwickshire Test Unit * Start date: 02/02/2023 * End date: 02/02/2023 * Due: 07/02/2023   Image: Comparison of the start date: 02/02/2023 * End date: 02/02/2023 * Due: 07/02/2023   Image: Comparison of the start date: 02/02/2023 * End date: 02/02/2023 * Due: 07/02/2023   Image: Comparison of the start date: 02/02/2023 * End date: 02/02/2023 * Due: 07/02/2023   Image: Comparison of the start date: 02/02/2023 * End date: 02/02/2023 * Due: 07/02/2023   Image: Comparison of the start date: 02/02/2023 * Due: 07/02/2023   Image: Comparison of the start date: 02/02/2023 * End date: 02/02/2023 * Due: 07/02/2023   Image: Comparison of the start date: 02/02/2023 * End date: 02/02/2023 * Due: 07/02/2023   Image: Comparison of the start date: 02/02/2023 * End date: 02/02/2023 * Due: 07/02/2023   Image: Comparison of the start date: 02/02/2023 * End date: 02/02/2023 * Due: 07/02/2023   Image: Comparison of the start date: 02/02/2023 * End date: 02/02/2023 * End date: 02/02/2023 * Due: 07/02/2023   Image: Comparison of the start date: 02/02/2023 * End date: 02/02/2023 * End date: 02/02/2023 * E |                                                                                     |                                                |  |
| Sickness a                                                                                                    | absence details Mr Lewis Test - 76734 * Warwickshire Test Unit * Start date: 03/02. | /2023 * End date: 03/02/2023 * Due: 07/02/2023 |  |

- You will see that two options have appeared **REDIRECT** and **ACTIONS**
- Click on ACTIONS and choose either Authorised or Not authorised
- If you have deleted an email notification but not authorised the task, the task itself will remain on this list.

#### Notifications

• Your employee will receive a notification to alert them that their leave has either been authorised or not authorised

For further information or support please refer to Your HR on the Intranet <u>https://i.warwickshire.gov.uk/content/access-your-hr/access-your-hr-0</u> or contact via email:hrandpayroll@warwickshire.gov.uk or phone on 01926 738444

| Creation Date | 15/12/17                                      |
|---------------|-----------------------------------------------|
| Author        | NB                                            |
| Review Date   | 30/1/18<br>07/03/18 AA<br>27/02/23 (10.46) JB |